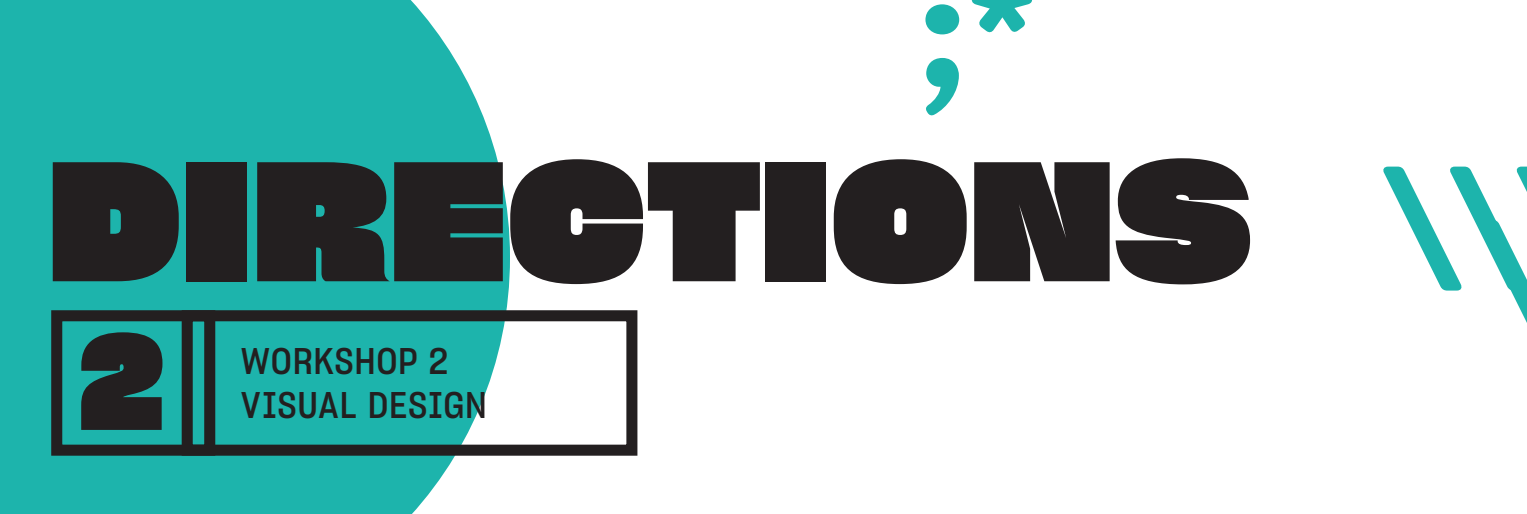

# WHAT YOU'LL NEED

- **\*** DEVICE FOR WATCHING THE VIDEO + WIFI CONNECTION
- **\*** DOWNLOAD AND PRINT VISION SHEETS
- **\*** MARKERS OR COLORED PENCILS
- \* MOBILE DEVICE FOR DESIGNING (PHONE OR TABLET) WITH ADOBE SPARK POST APP DOWNLOADED TO THAT DEVICE

# **HOW TO GET READY FOR THIS WORKSHOP**

#### **4.** GET ALL YOUR SUPPLIES:

- COMPUTER, IPAD, OR SMART PHONE (TO WATCH THE VIDEOS!) + WIFI CONNECTION
- IPAD, TABLET, OR SMART PHONE (TO DESIGN ON)
  + WIFI CONNECTION + DOWNLOAD ADOBE SPARK POST APP
- DOWNLOAD AND PRINT VISION SHEETS + MARKERS OR COLORED PENCILS
- **2.** FIND A QUIET PLACE TO WATCH VIDEOS OR WEAR HEADPHONES :)

S. VISIT MAKESHOPDESIGNLAB.ORG, CLICK ON "CHECK OUT OUR SUMMER 2020 DIGITAL WORKSHOPS" AND WATCH THE MAKESHOP APPALACHIA VIDEO FOR WORKSHOP 02

# WHAT YOU'LL WALK AWAY WITH

- <sup>™</sup> A NEW SKILL: DESIGNING A POSTER!
- ⓑ A POSTER DESIGN YOU CAN PRINT OR SHARE DIGITALLY!

;]

\*

# MAKE Shop Appalachia

TIME TO DESIGN AND DREAM AND BUILD OUR OWN FUTURE.

**923** 

:))

TRYING SOMETHING THAT HASNT BEEN DONE YET HERE IN OUR VERY OWN WEST VIRGINIA HOMETOWN. THE MAKESHOP ENTREPRENEURSHIP WORKSHOPS BY MESH DESIGN AND THE BOYS AND GIR<mark>LS GLU</mark>B

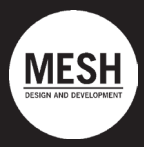

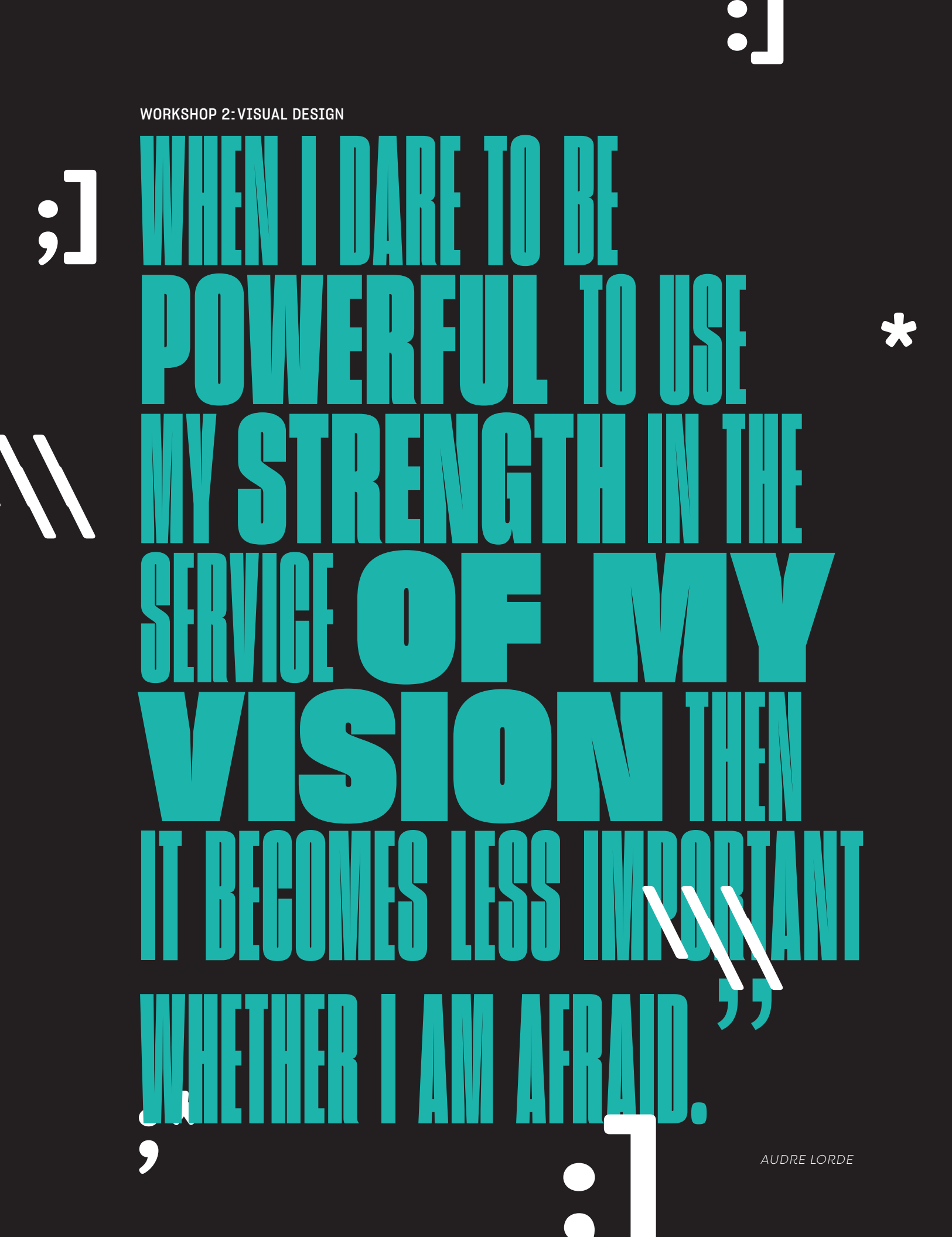

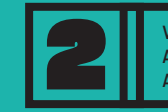

### HOW CAN YOU VISUALIZE YOUR IDEA IDEA IN WORKSHOP 1 TO COMMUNICATE IT WITH THE WORLD?

#### The Plan

- **1.** What is Visual Design?
- 2. Visual Design Lingo
- **3.** Sketching Your Ideas
  - Draw Some Ways You Can Communicate Your Idea.
  - Make a Big Drawing of Your Idea.
- **4.** Let's Make A Poster
- 5. Design Wrap Up

#### Activities:

- × Sketching
- × Adobe Design Program, Adobe Spark
- × Visual Design
- × Visual Identity
- × Narrative Development

#### Learning Objective

- × Creative Problem Solving
- × Storytelling
- × Creative Confidence
- × Visual Translation
- × Positive Feedback

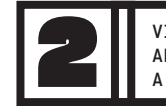

VISUAL DESIGN INTRODUCTION AND TURNING YOUR IDEA INTO A PIECE OF DESIGN

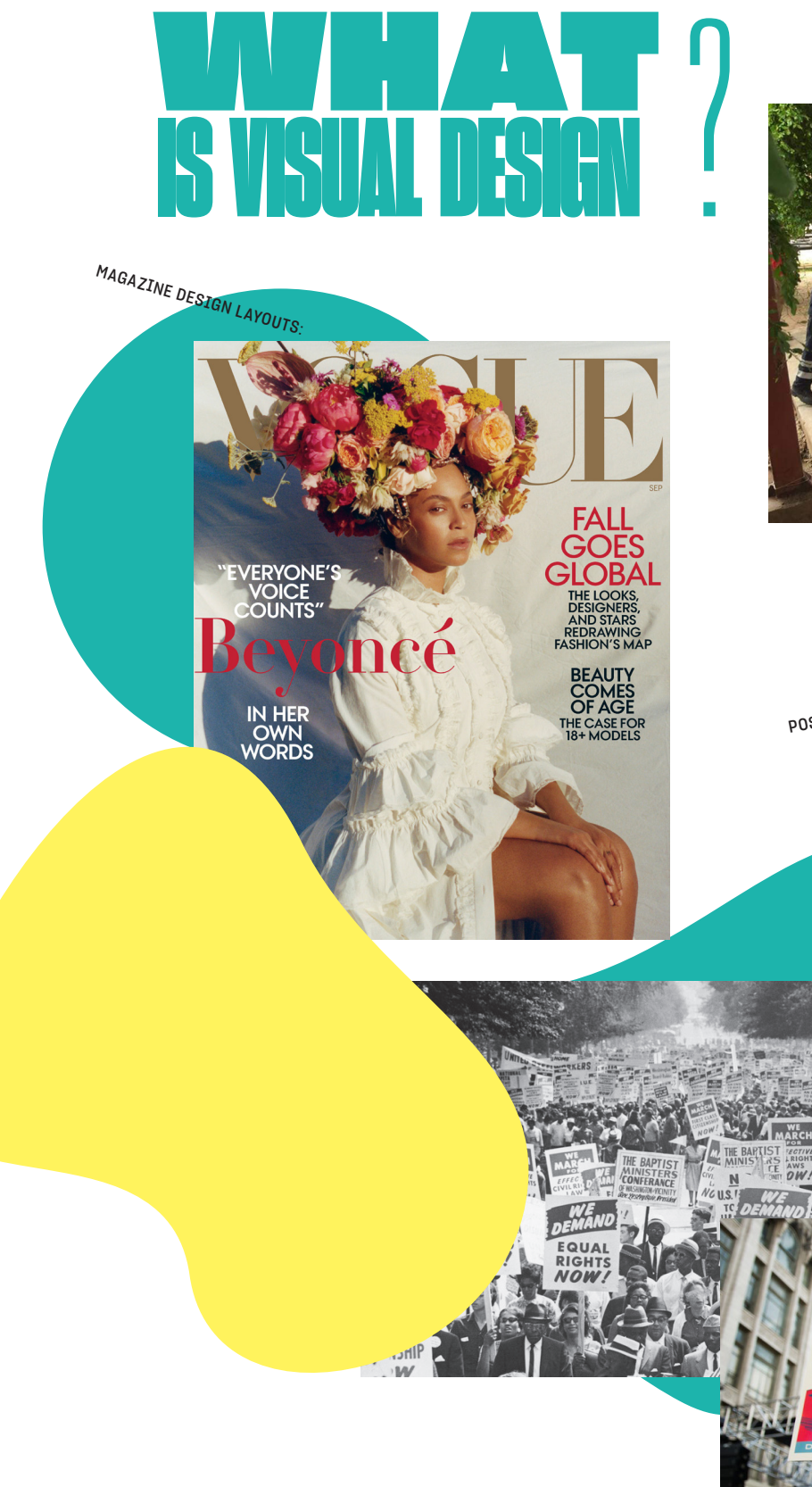

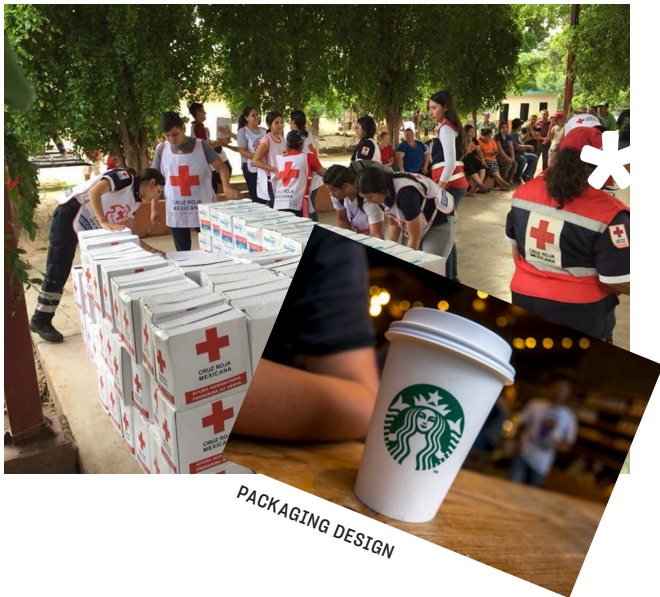

We Can Do It!

T

NATING COMMITTEE

POSTERS

----

WE THE PEOPLE

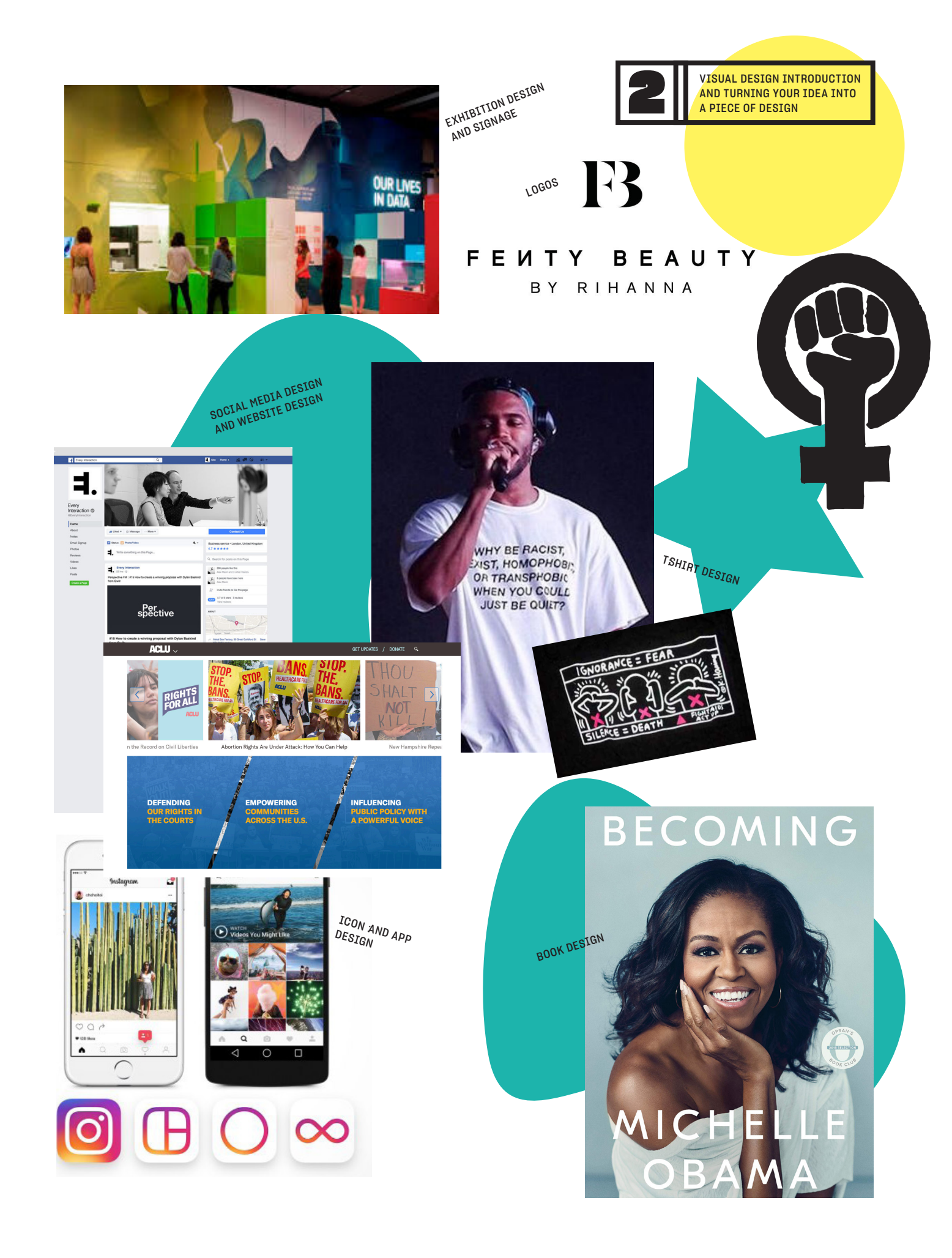

### SKETCHING YOUR IDEAS DRAW SOME WAYS YOU CAN COMMUNICATE YOUR IDEA

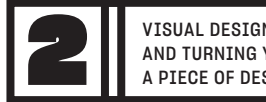

VISUAL DESIGN INTRODUCTION AND TURNING YOUR IDEA INTO A PIECE OF DESIGN

Think about different ways to visualize the idea!

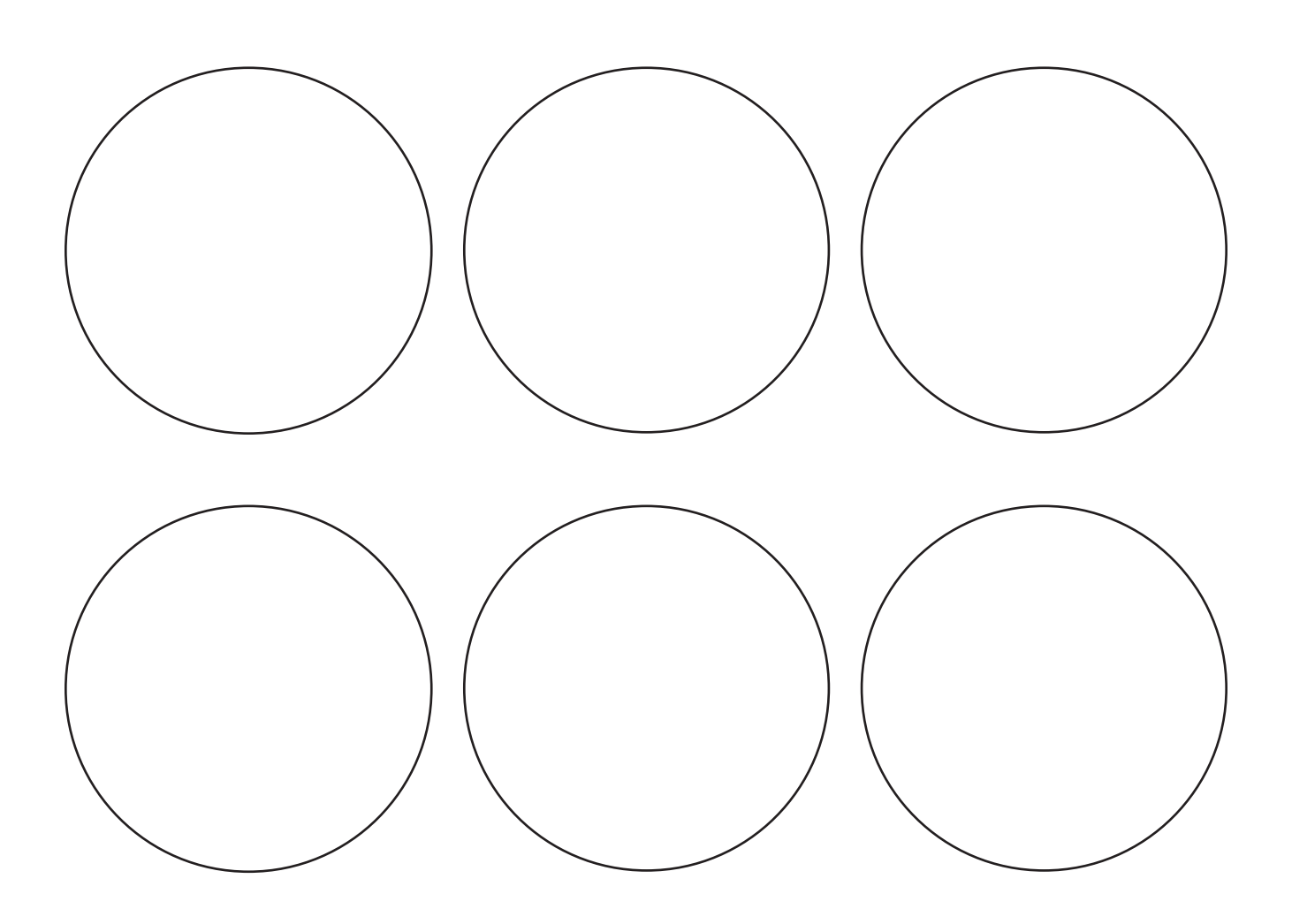

**SKETCHING YOUR IDEAS** 

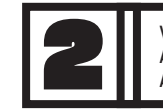

VISUAL DESIGN INTRODUCTION AND TURNING YOUR IDEA INTO A PIECE OF DESIGN

## MAKE A BIG DRAWING OF YOUR IDEA

Take one of your sketches from the circles and develop it into a bigger idea here!

### LETS MAKE A POSTER SETTING UP AND GETTING STARTED IN ADOBE SPARK

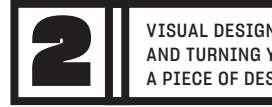

VISUAL DESIGN INTRODUCTION AND TURNING YOUR IDEA INTO A PIECE OF DESIGN

#### ADOBE SPARK IS AN APP YOU CAN USE TO MAKE COOL POSTERS OR OTHER LAYOUTS. YOU'LL NEED TO DOWNLOAD THE APP ONTO YOUR DEVICE TO GET STARTED.

#### NOW, LET'S BEGIN!

**1.** Find the Adobe Spark Post icon on your devices screen and click to open. It should look like this:

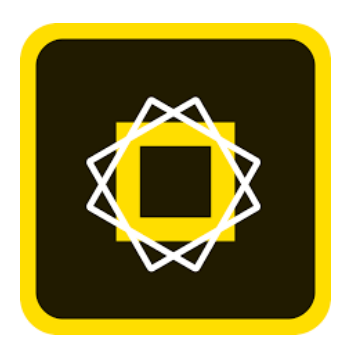

**2.** Have your Parent or Guardian help you Set up an account or Login.

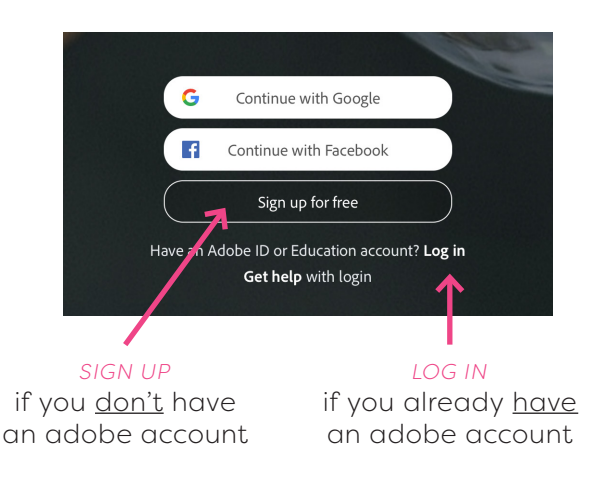

**3.** Click the circle plus sign button at the bottom of your screen (it may will look a little different on your device. Don't worry! If it does, it's still the button you're looking for).

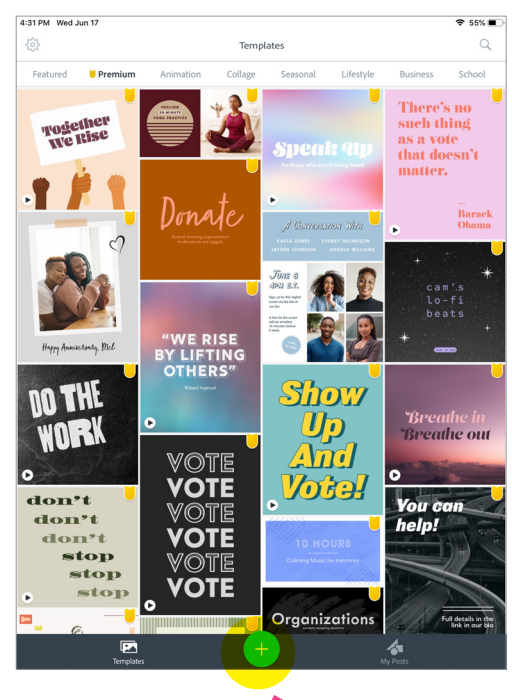

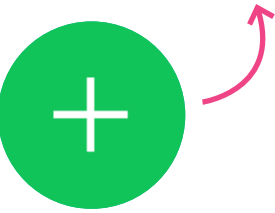

### LETS MAKE A POSTER SETTING UP AND GETTING STARTED IN ADOBE SPARK

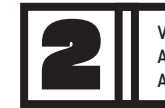

VISUAL DESIGN INTRODUCTION AND TURNING YOUR IDEA INTO A PIECE OF DESIGN

**4.** Select "solid colors". Now, Scrolling left to right on the bottom of your screen, select your favorite color.

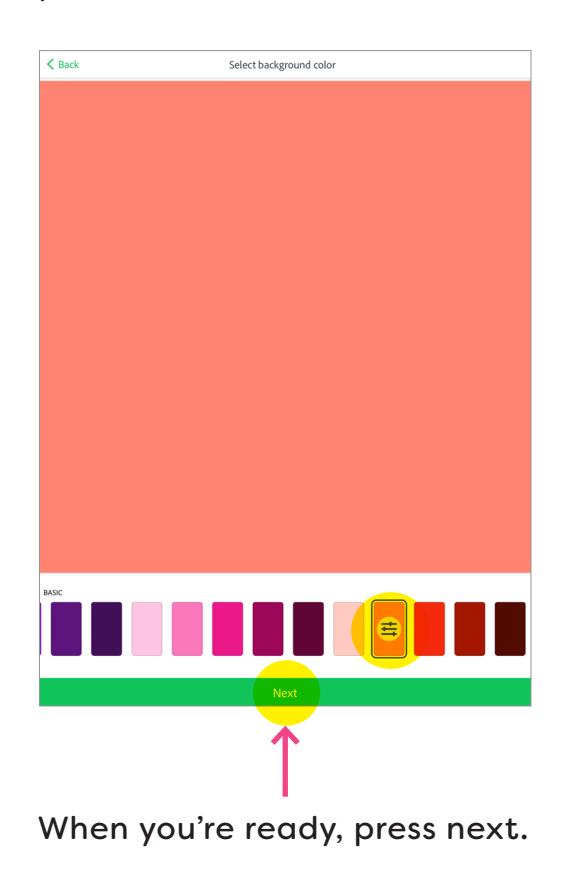

5. Now, select a layout size.

Scroll to the right and select "11x17 in Poster" in the PRINT section.

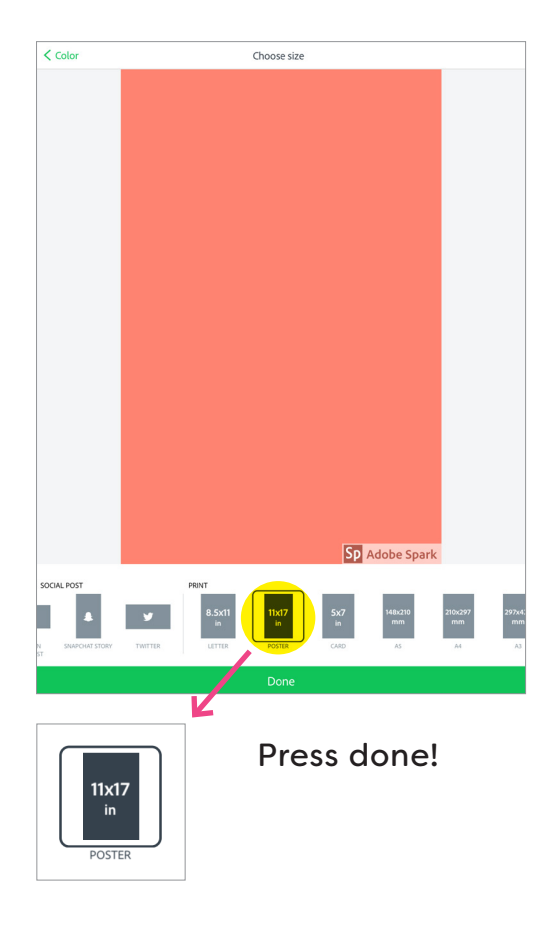

### LETS MAKE A POSTER EDITING THE TEXT ON YOUR POSTER

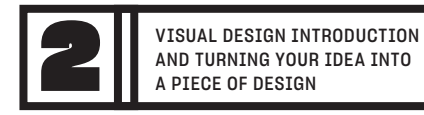

# YOUR TEXT SAYS WHAT YOUR IDEA IS ALL ABOUT! MAKING IT BIG & LOUD IS LIKE A SHOUT, AND TINY AND LITTLE IS LIKE A WHISPER. WHAT FITS FOR YOUR IDEA?

1. Either **Double Tap** the text box in the middle of your poster, or tap once and select "edit" at the bottom of your screen.

Now, type your text! Your poster can say whatever you want and should relate to the idea you came up with in **Workshop 1.** 

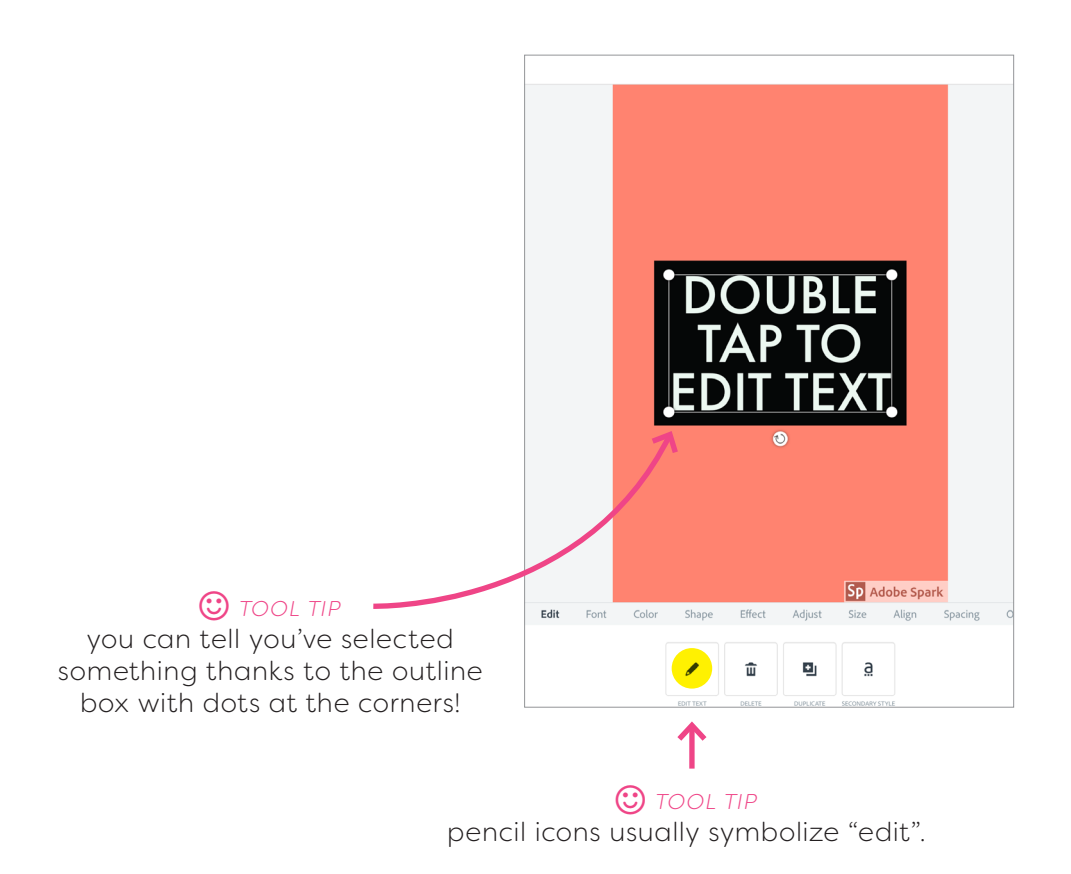

### LETS MAKE A POSTER EDITING THE TEXT ON YOUR POSTER

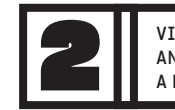

VISUAL DESIGN INTRODUCTION AND TURNING YOUR IDEA INTO A PIECE OF DESIGN

#### **2.** Adjust the text using some of the tools at the bottom of your screen:

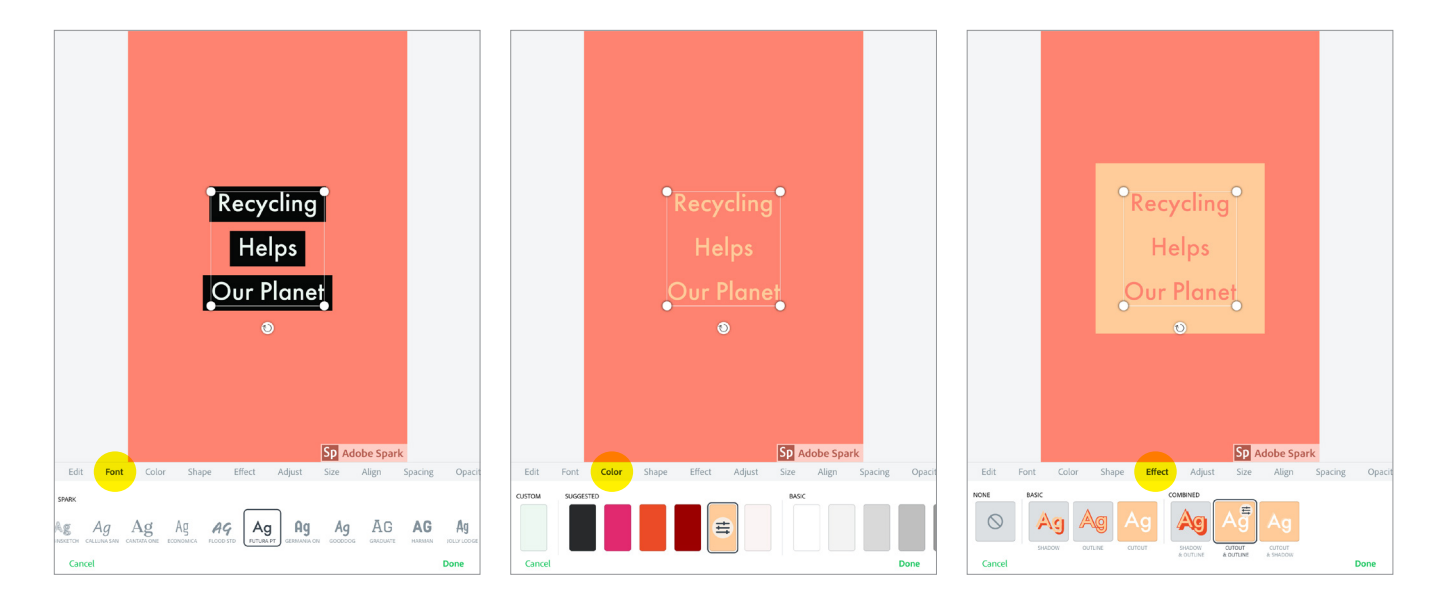

#### Font

A font is a tool that determines the look of the actual letters of your text. Click on a few different ones and see how it changes!

#### Color

Look familiar? It's the same as when we picked a color for the background!

#### **Effect** These are different treatments you can apply to your font. Make it have a shadow, outline, or both.

Don't want that? Just click "none".

Love it!? Press Done!

Done

### LETS MAKE A POSTER GETTING TO KNOW THE TOOLS

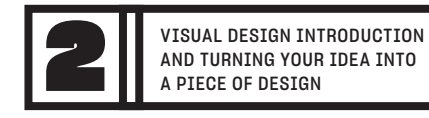

#### HERE ARE SOME OF THE MAIN TOOLS AND BUTTONS YOU'LL BE WORKING WITH

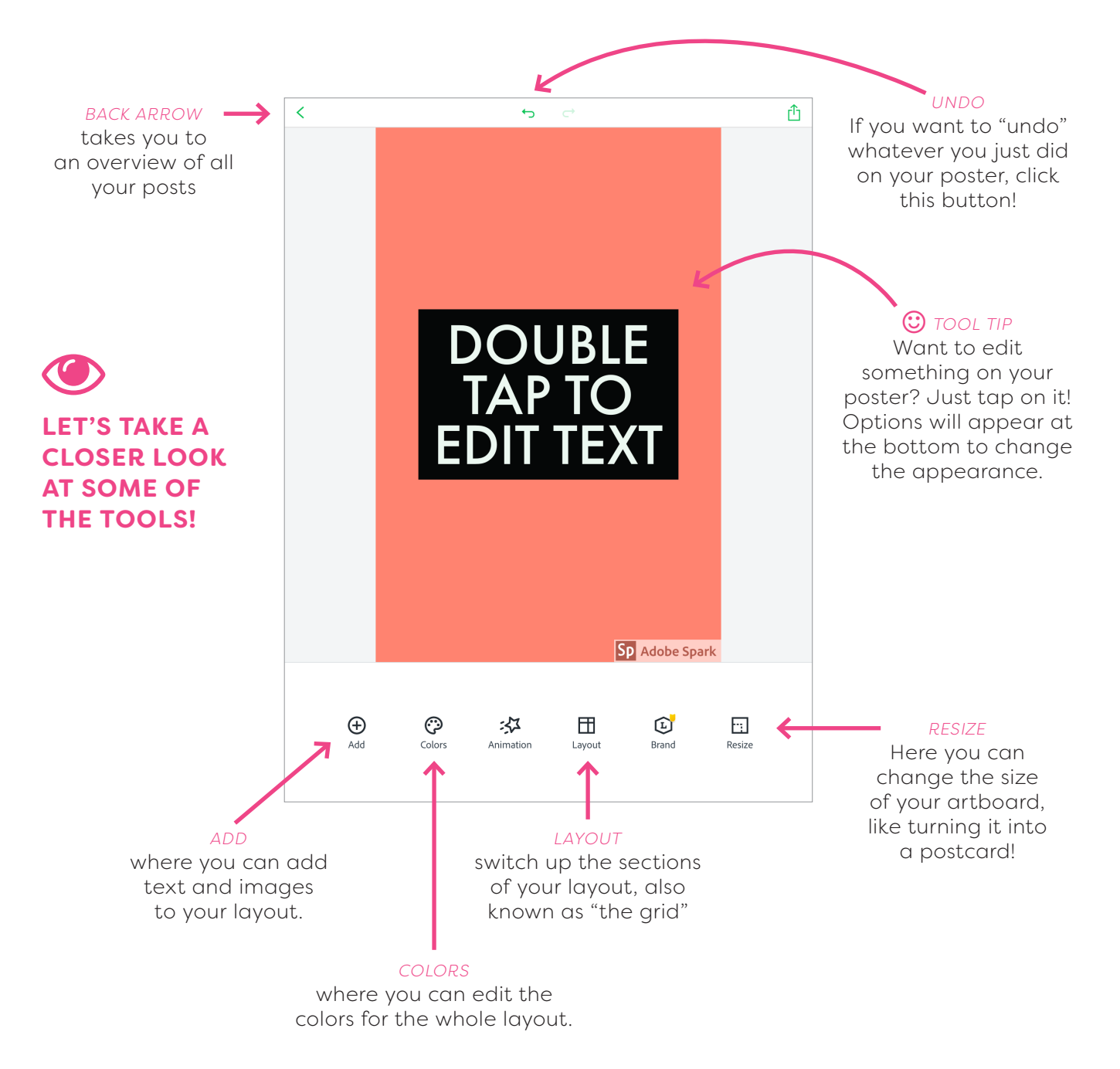

### LETS MAKE A POSTER GETTING TO KNOW ICONS AND SYMBOLS

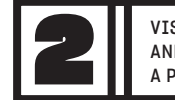

VISUAL DESIGN INTRODUCTION AND TURNING YOUR IDEA INTO A PIECE OF DESIGN

KNOWING THESE SYMBOLS AND WHAT THEY MEAN CAN MAKE DESIGNING EASIER. AND REMEMBER, IF YOU DON'T KNOW WHAT SOMETHING DOES, JUST CLICK ON IT TO FIND OUT ;)

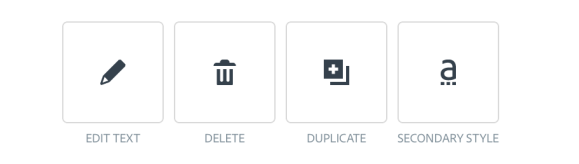

MAIN TOOLS

Pencil = Edit. Trash Can = Delete. Most tools with have what they do written underneath of them. If you're unsure what a tool does, just click on it and see ;)

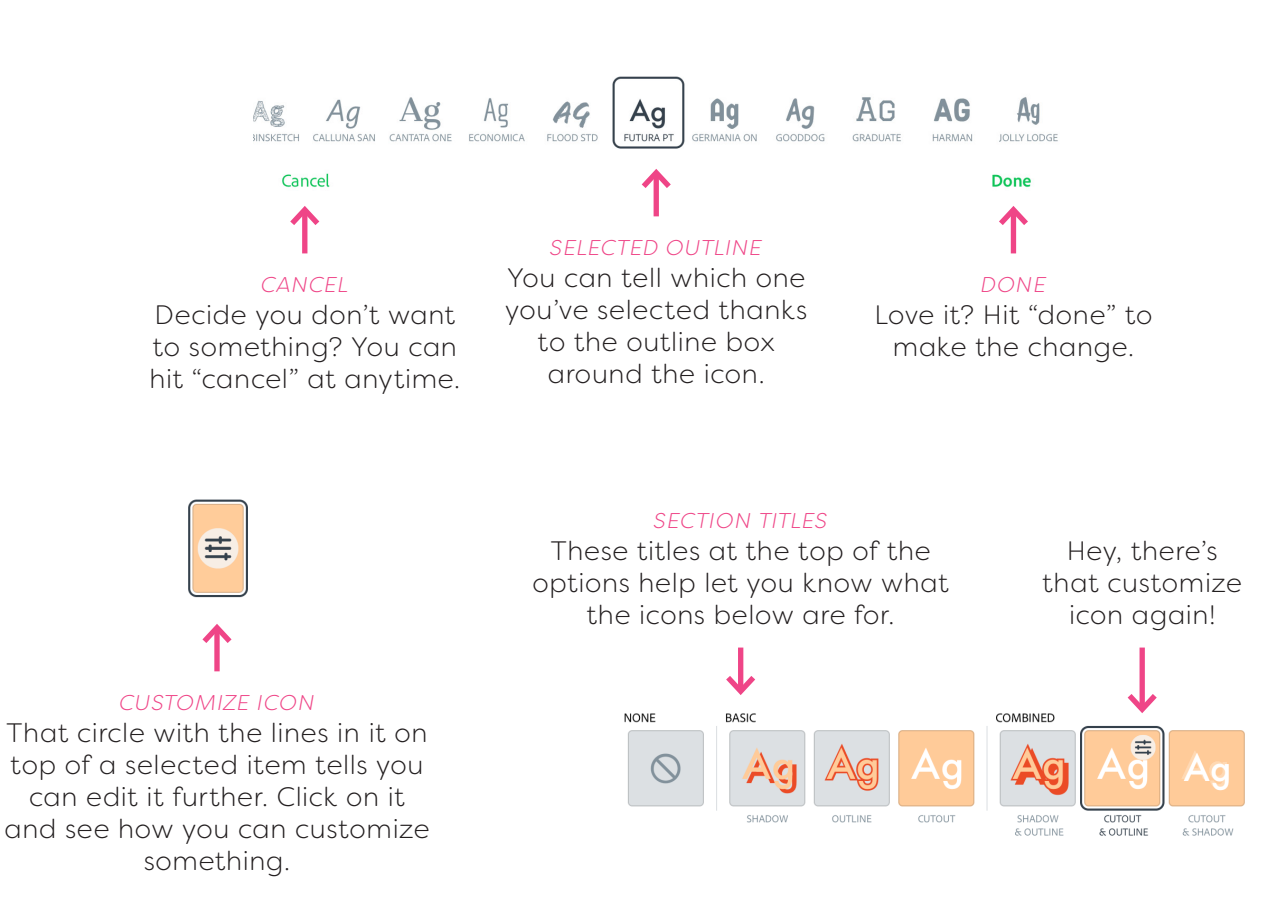

### LETS MAKE A POSTER CHOOSE A LAYOUT FOR YOUR POSTER

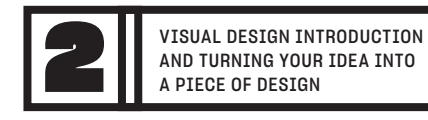

#### THE LAYOUT DETERMINES THE AREAS WHERE YOU'LL PLACE YOUR TEXT AND IMAGES. IT'S ALSO KNOWN AS A "GRID".

**1.** Click the Layout button in the bottom toolbar.

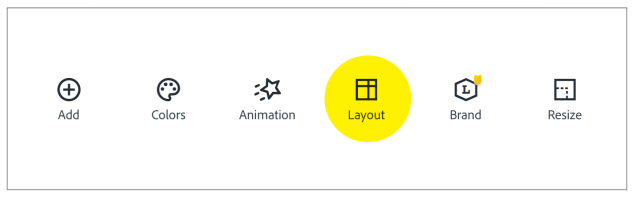

2. Scroll to the right and select one of the grid options. The more blocks you see in the thumbnail, the more blocks you'll have to work with on your layout grid.

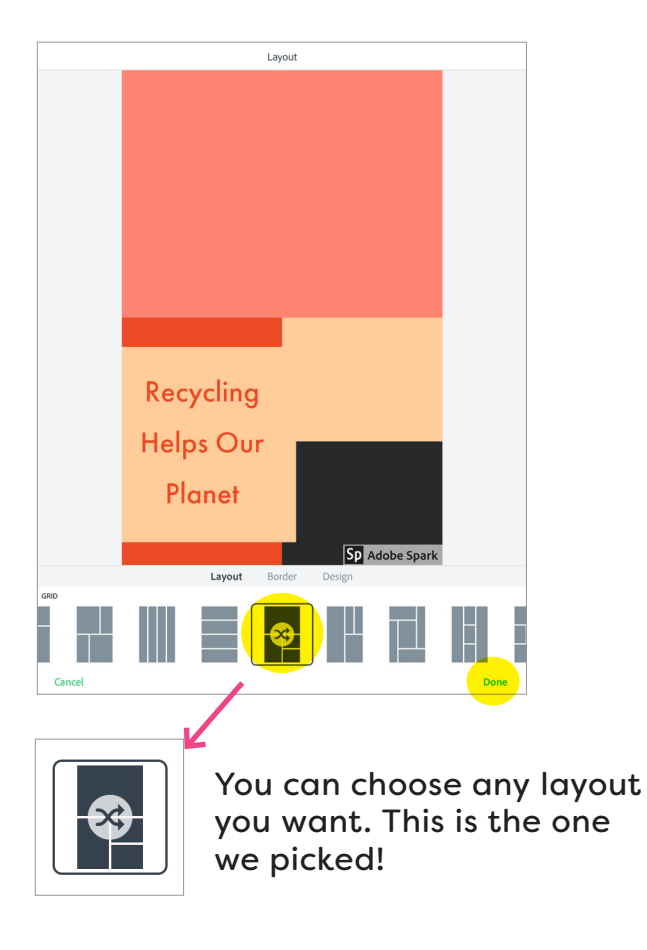

When you've got a layout grid you like press Done!

### LETS MAKE A POSTER ADD SOME IMAGES TO YOUR POSTER

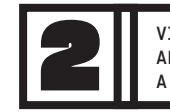

VISUAL DESIGN INTRODUCTION AND TURNING YOUR IDEA INTO A PIECE OF DESIGN

#### IMAGES ARE A FUN WAY TO BRING YOUR POSTER TO LIFE. CHOOSING IMAGES THAT HELP COMMUNICATE YOUR MESSAGE ARE IMPORTANT TO CREATING A GREAT POSTER!

**1.** Click the Add button in the bottom toolbar, and select "Search free Photos" from the pop-up list.

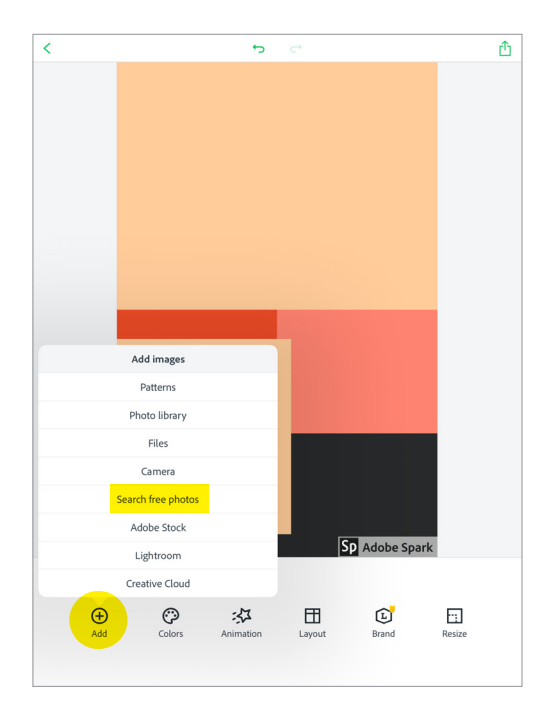

2. A selection of free images will appear on your screen. The selection will pull a word from your text to show you relevant images to use, like this...

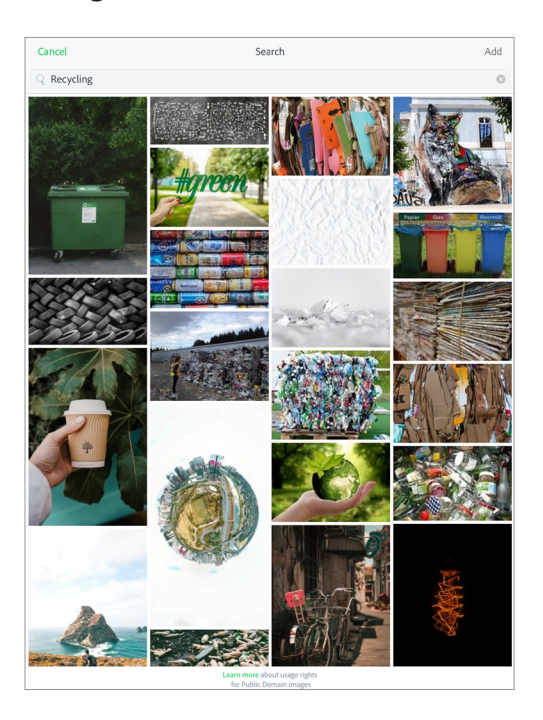

You can edit the images by clicking on the text in the search bar at the top of the screen.

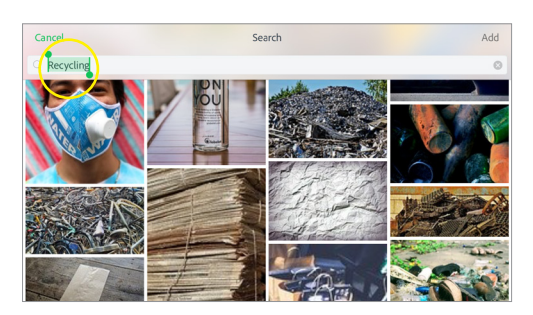

### LETS MAKE A POSTER ADD SOME IMAGES TO YOUR POSTER

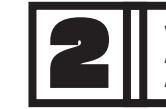

VISUAL DESIGN INTRODUCTION AND TURNING YOUR IDEA INTO A PIECE OF DESIGN

**3.** Now that we've edited our image search, let's select an image... or two!

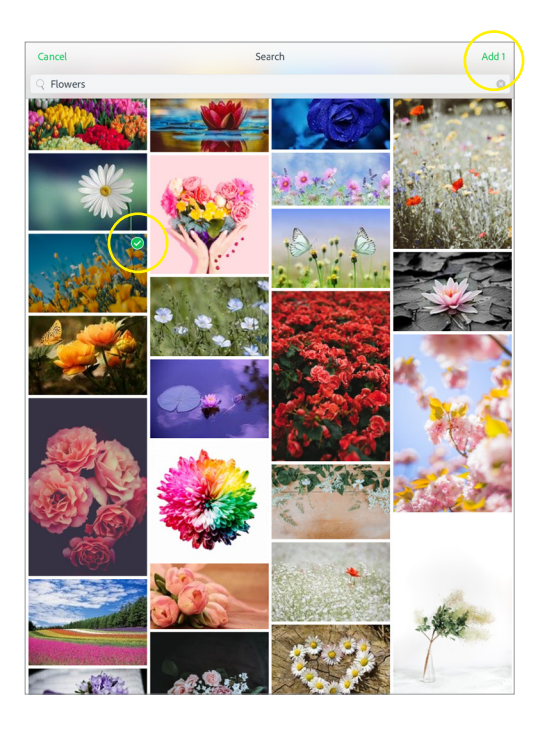

When you see an image you like, click on it. A green check mark will appear in the upper right corner of the image.

If you want just one image, hit the "Add" button in the top right of the screen.

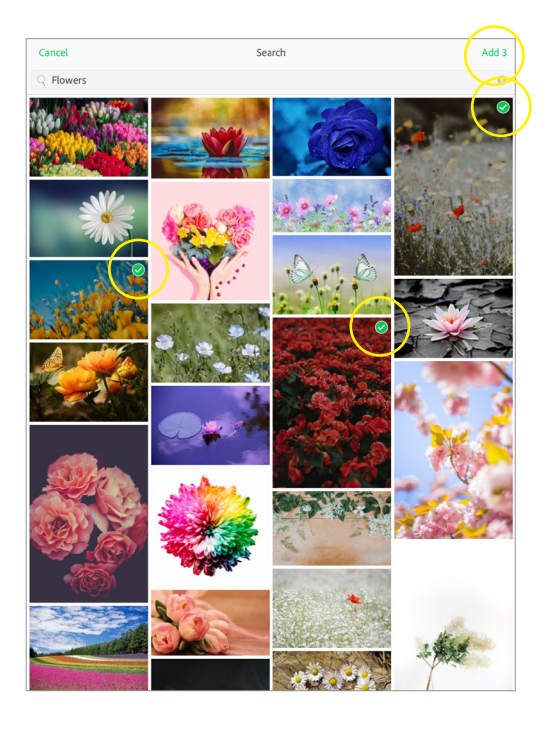

If you want more than one image, just click on another picture. You'll see that now you have a few green check marks. You'll also notice that "Add" in the top right has the number of images you've selected next to it.

Let's keep it simple for now and just select 1 image.

### LETS MAKE A POSTER ADD SOME IMAGES TO YOUR POSTER

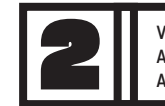

VISUAL DESIGN INTRODUCTION AND TURNING YOUR IDEA INTO A PIECE OF DESIGN

**4.** Add the image to your layout by selecting **Pin to background**.

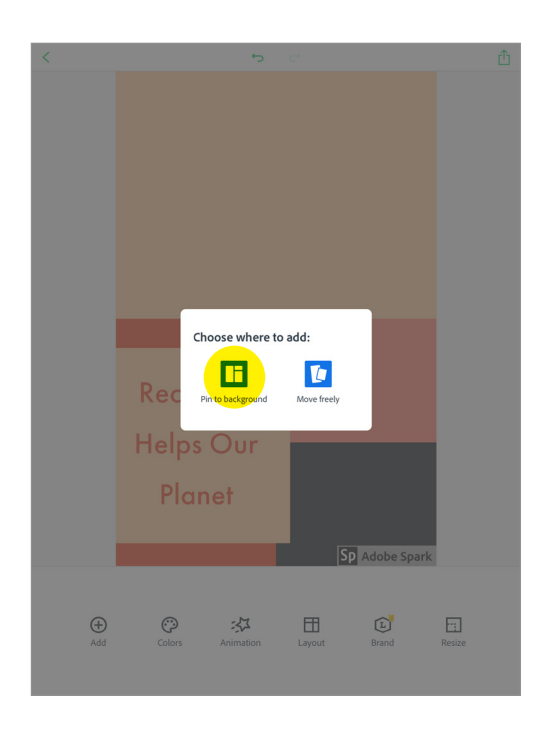

Pin to background means the image will be placed into one of the boxes in your layout grid.

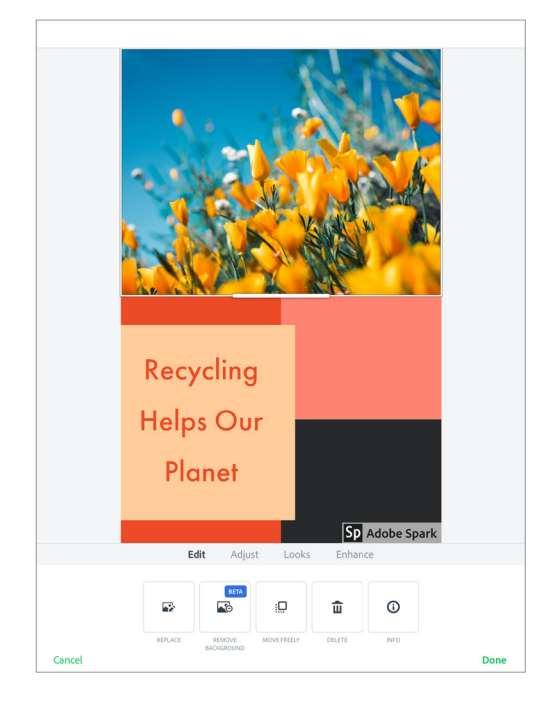

Heres what it looks like!

### LETS MAKE A POSTER EDIT YOUR IMAGES

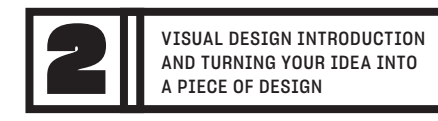

#### EDITING THE APPEARANCE OF YOUR IMAGES IS A GREAT WAY TO BRIGHTEN, SOFTEN, OR CHANGE THE ENTIRE FEELING OF YOUR POSTER.

**1.** Select the photo you'd like to edit. Then click the **Looks** button at the top of the bottom toolbar.

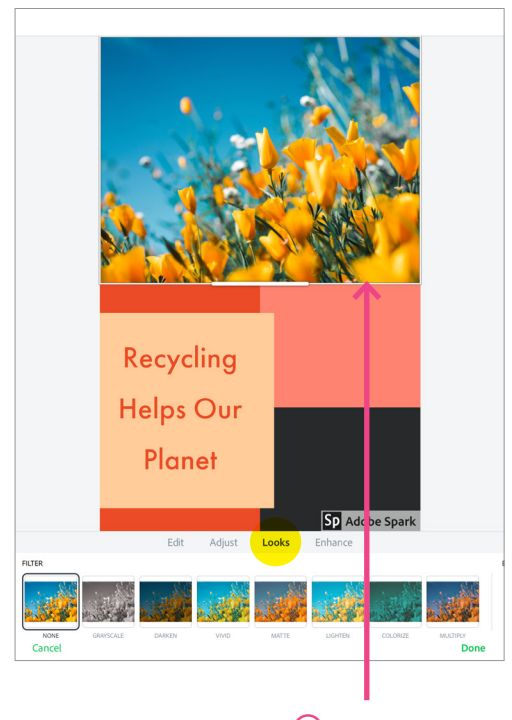

you can tell you've selected the image thanks to the outline box around it!

2. Select one of the looks from the filters at the bottom of the screen. Click around a few and see how they change your image.

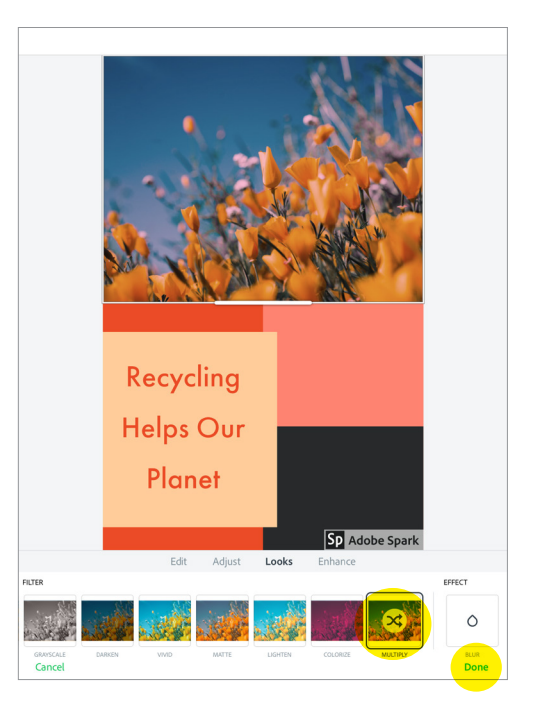

When you like what you have, select **Done**. If you don't want a look applied, you can always click **None** or **Cancel**.

### LETS MAKE A POSTER BONUS: ADD AN IMAGE INSIDE A SHAPE

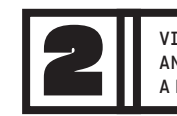

# YOU CAN ALSO ADD IMAGES THAT ARE CROPPED INSIDE OF COOL SHAPES.

- **1.** Make sure you aren't selected on anything on your layout and follow the steps to adding an image.
- 2. Select Crop & Shape from the bottom toolbar

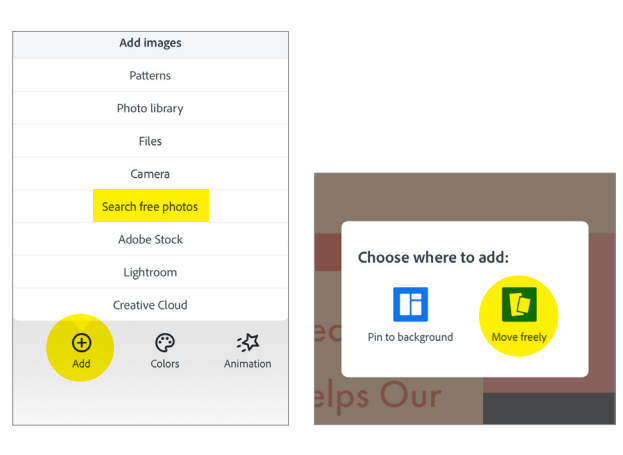

Once you've got the image you want and have hit Add, select **Move freely.** 

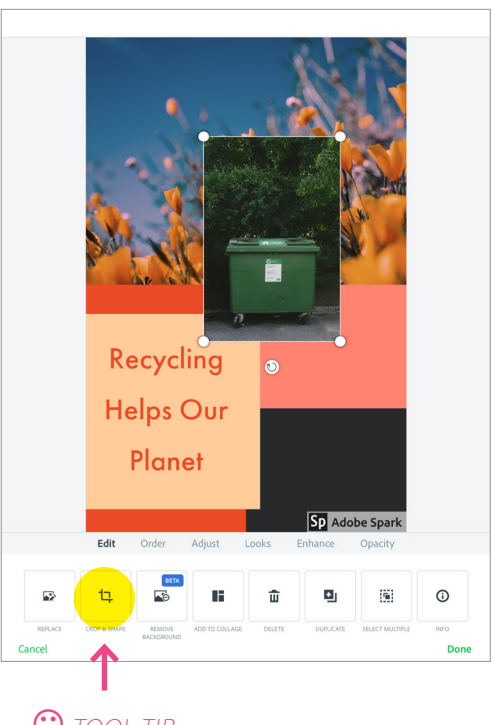

This symbol of these two intersecting angles typically means "Crop".

### LETS MAKE A POSTER BONUS: ADD AN IMAGE INSIDE A SHAPE

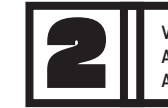

VISUAL DESIGN INTRODUCTION AND TURNING YOUR IDEA INTO A PIECE OF DESIGN

**3.** Select a shape for your cropped image from the shape options at the bottom of the screen.

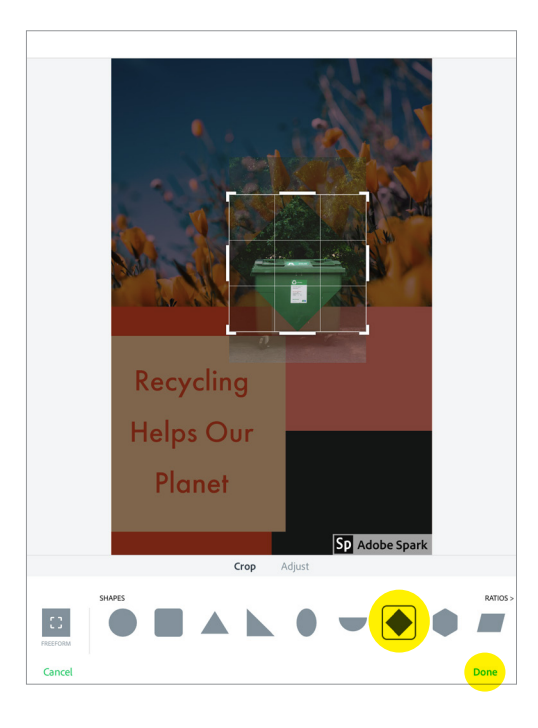

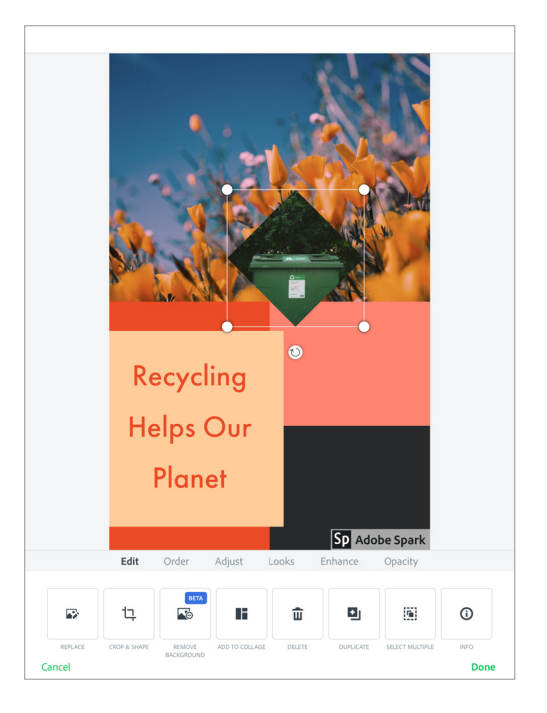

Heres what it looks like!

LETS MAKE A POSTER QUICK CHECK IN: WHAT HAPPENS WHEN YOU....

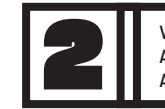

VISUAL DESIGN INTRODUCTION AND TURNING YOUR IDEA INTO A PIECE OF DESIGN

Double tap on a text box?

Drag an object on your layout?

Click the Layout button and select one of the options?

When you press the customize icon while selecting an option?

### LETS MAKE A POSTER FINISHING UP YOUR POSTER

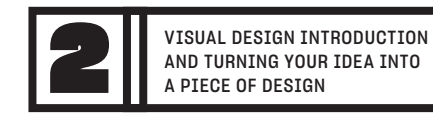

#### FINE TUNE AND ADJUST YOUR POSTER. YOU CAN GO BACK AND CHANGE IMAGES, EDIT IMAGES, CHANGE COLORS, CHANGE TYPE, ADD MORE TYPE. IT'S UP TO YOU!!!

- 1. Finish by adding more photos or text to your layout. The layout you selected will determine how many you add. And keep in mind, you can also just leave a few blocks as color if you like!
- 2. Edit or change anything you don't like on your poster. Here, we went and changed the text by clicking on the text box and selecting font from the tool bar.

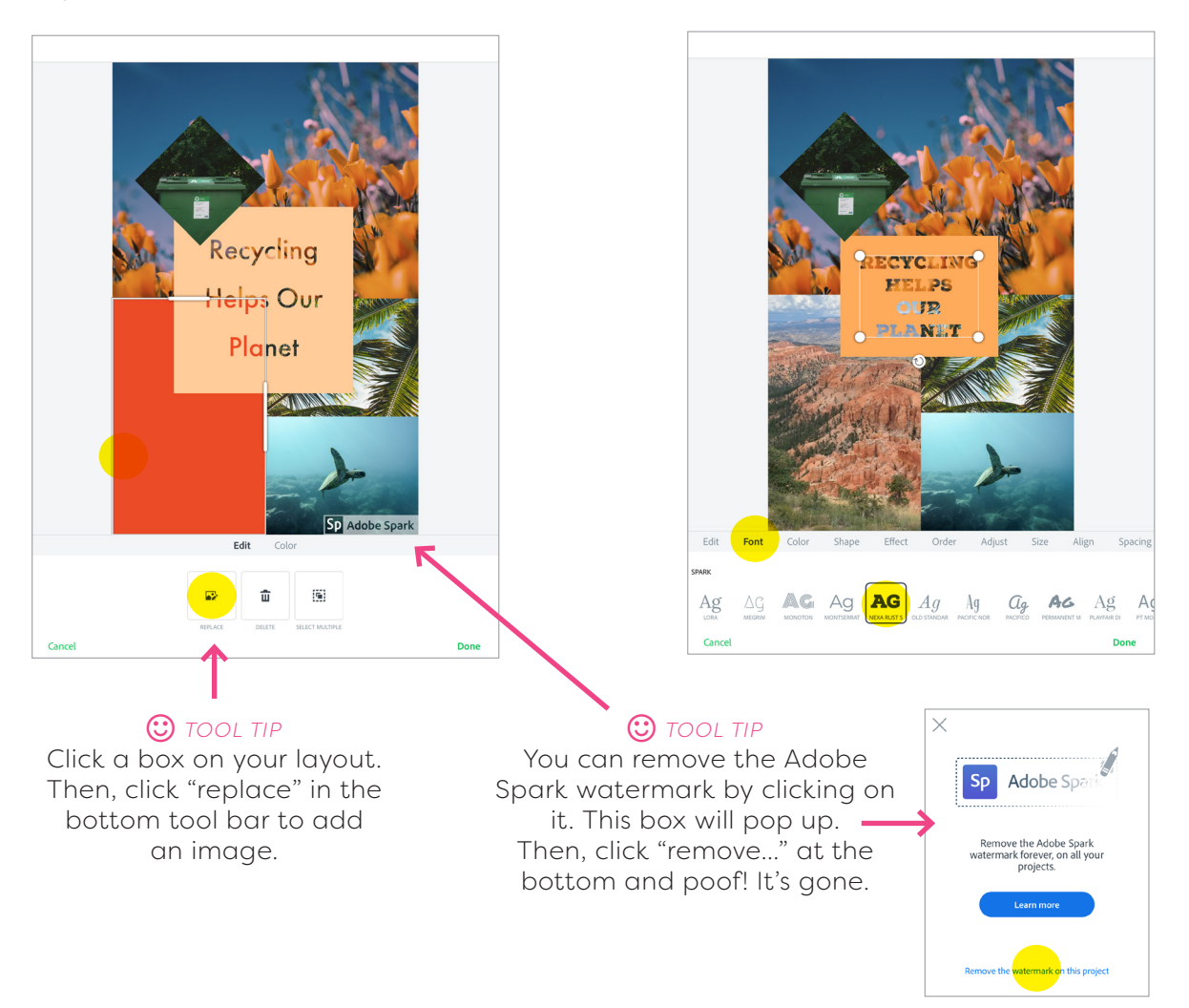

### LETS MAKE A POSTER SHARE YOUR FINAL POSTER WITH US

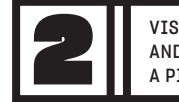

VISUAL DESIGN INTRODUCTION AND TURNING YOUR IDEA INTO A PIECE OF DESIGN

#### HAVE AN ADULT IN YOUR LIFE HELP YOU UPLOAD YOUR AMAZING POSTER TO THE BOYS & GIRLS CLUB FACEBOOK PAGE.

**1.** Click the upload icon in the upper right corner of your screen.

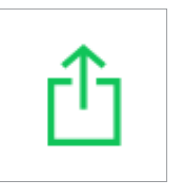

**2.** Click on Facebook and follow the instructions in the Facebook app.

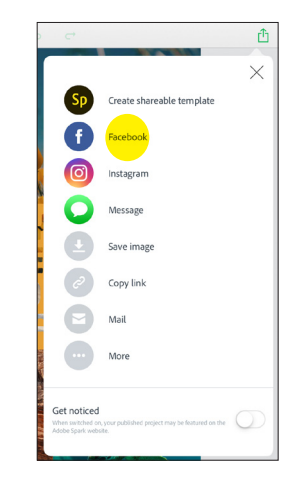

You can let us know if you'd like your poster printed at MESH!